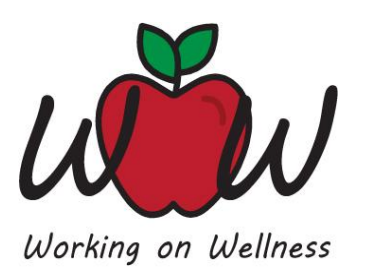

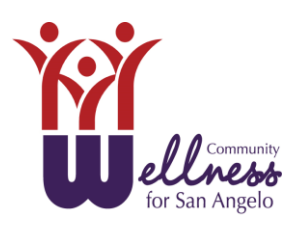

Go to <u>www.sawellness.com</u>. Scroll down the page and click on "City of San Angelo." Login and select Healthy Activity Tracker. If your HRA is due, you will be prompted to take it first.

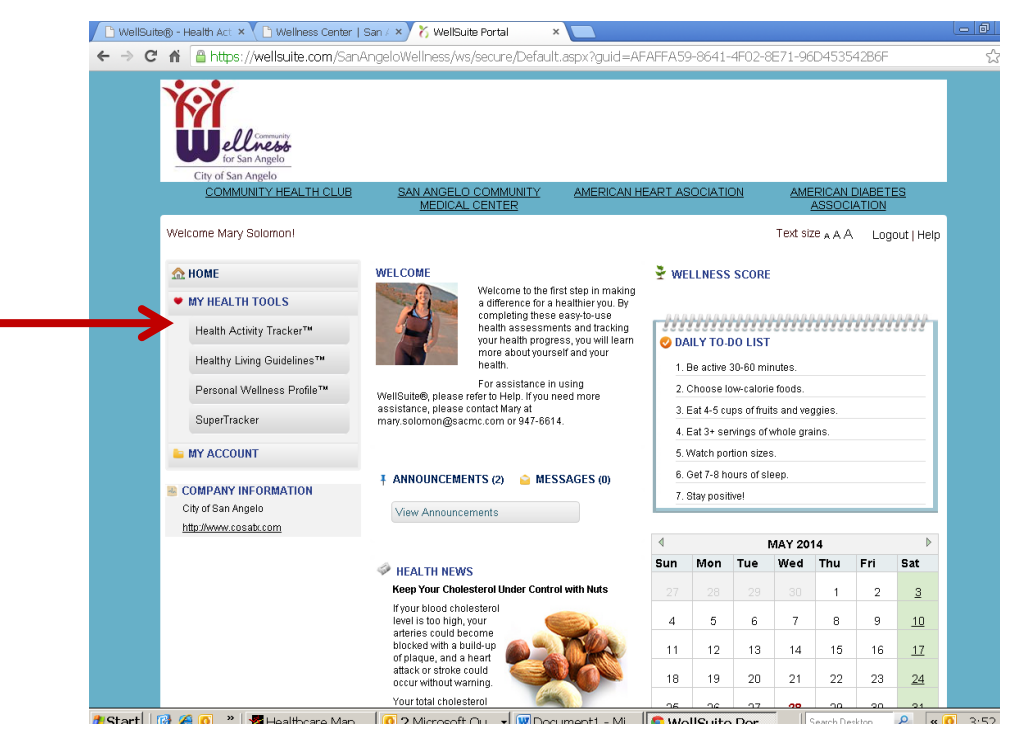

Select Report Activities This Month (see below). If you completed 12 consecutive weeks of walking in May, choose Health Events. Next, chose <a href="https://www.eventstyle.com">Previous Month</a> and select May. Then use the drop down box to select the walking program of 60 min for 12 consecutive weeks. Select the calendar below the drop down box and choose the specific completion date in May. Click Save.

| C f https://wellsuite.com/San                | AngeloWellness/ws/secure/ha                                               | it/userReportHE.aspx?act=HE                                 |                          |                                  |  |
|----------------------------------------------|---------------------------------------------------------------------------|-------------------------------------------------------------|--------------------------|----------------------------------|--|
| for San Angelo                               |                                                                           |                                                             |                          |                                  |  |
| COMMUNITY HEALTH CLUB                        | SAN ANGELO COMMUNI<br>MEDICAL CENTER                                      | LY AMERIC N HEART ASOCIA                                    | ATION                    | AMERICAN DIABETES<br>ASSOCIATION |  |
| Welcome Mary Solomon!                        | Health Activity Tracker™                                                  | <b>V</b>                                                    | Text size <sub>A</sub> A | A Wellsuite Home   Logout        |  |
| HAT Home                                     | Biometrics Wellness Goals                                                 | s Health Events Heat                                        | th Challenges            | Preventative Health              |  |
| General Activities                           | < Previous Month                                                          | MAY 2014                                                    |                          | Next Month >                     |  |
| Report Activities Completed This             | Biometrics Wellness Goals                                                 |                                                             |                          |                                  |  |
| Report Activity<br>Physical Activity Minutes | ies Completed This Month                                                  | om the drop down list below.                                |                          |                                  |  |
| Reports Of My Activities                     | Health Challenges                                                         |                                                             |                          |                                  |  |
| 1 Extra Day Paid Vacation -400<br>WOW points | Credits:                                                                  | One                                                         |                          | •                                |  |
| How to Use This Program                      | Date 5/28/2014<br>Participated:*                                          |                                                             |                          |                                  |  |
| COMPANY INFORMATION<br>City of San Angelo    | My Notes:<br>(Max characters: 255)                                        |                                                             |                          |                                  |  |
| http://www.cosatx.com                        | Save                                                                      |                                                             |                          |                                  |  |
|                                              | Activities                                                                |                                                             | Credits                  | My Notes                         |  |
|                                              | Edit Complete a walking pro                                               | ogram of 60 minutes per week for 12                         | 100                      | ×                                |  |
|                                              | Total Credits 100                                                         |                                                             |                          |                                  |  |
|                                              | Sum of Health Events Credits Mont<br>Total wellness credits for this mont | h-To-Date: 100<br>h (goal is <b>100</b> credits/month): 100 |                          |                                  |  |